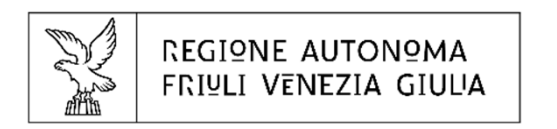

# **i**∎insiel

## Sistema Continuità della Cura (SCC)

**Compilazione e invio al FSE del Patient Summary** 

Utilizzatori: MMG/PLS FVG

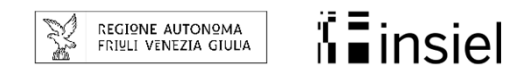

#### Accesso alla funzionalità di creazione di un nuovo Patient Summary

Prerequisito: MMG/PLS autenticato al sistema; assistito impostato in sessione

| Continuità della Cura                                 | Dott Paziente: Paziente:                                         | II MMG/DIS può        |
|-------------------------------------------------------|------------------------------------------------------------------|-----------------------|
| Menu principale                                       | Patient Summary - Composizione                                   |                       |
| Pazienti     Visite                                   | Columnum la sumaia del della compañíana e all'anna su "Annati"   | scegliere se          |
| - Prescriptoni                                        | Selezionare la sorgene dei dau da precancare e circoare su Avanu | nroimpostaro          |
| FSE                                                   | Vuoi precaricare i dati del paziente                             | preimpostare          |
| Gerdificati medici      Vaccinazioni                  | Dall'ultimo Patient Summary                                      | l'ultimo Patient      |
| Obiettivi AIR MMG/PLS                                 | Dalla cartella clínica del paziente                              |                       |
| ▶ Impostazioni                                        |                                                                  | Summary inviato dai   |
| Gestione integrata     Posta el. ASU FC               |                                                                  | SCC per il paziente,  |
|                                                       |                                                                  | oppure precaricarlo   |
|                                                       |                                                                  | dai dati aggiornati   |
|                                                       |                                                                  | della cartella        |
| FSE                                                   |                                                                  | uena cartena          |
| ▶ FSE                                                 |                                                                  | paziente utilizzabile |
| Elenca documenti paziente                             |                                                                  | sul SCC (dati         |
| Elenco dematerializzate                               |                                                                  | sui see juati         |
| Fienco visite eo esami di     ricovero                |                                                                  | compilati dalle       |
| PATIENT SUMMARY                                       |                                                                  | sezioni: scheda       |
| • Nuovo                                               |                                                                  |                       |
| Ricerca per paziente     Ricerca per tutti i pazienti |                                                                  | paziente, visite,     |
|                                                       |                                                                  | teranie problemi e    |
|                                                       |                                                                  | terapie, problemi e   |
|                                                       |                                                                  | dalla funzionalità    |
|                                                       |                                                                  | vaccinazioni)         |
|                                                       |                                                                  | vaccinazioIII).       |
|                                                       |                                                                  |                       |
|                                                       |                                                                  |                       |
|                                                       |                                                                  |                       |
| east .                                                | Avanti                                                           |                       |

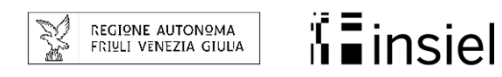

#### **Compilazione di un nuovo Patient Summary**

Sezione 1/3 del Patient Summary

| Continuità della Cura                                   | Dott.                                                                      | Paziente:                                            |                                                             |                                 |  |  |
|---------------------------------------------------------|----------------------------------------------------------------------------|------------------------------------------------------|-------------------------------------------------------------|---------------------------------|--|--|
| Menu principale                                         | Patient Summary - Composizione                                             |                                                      |                                                             |                                 |  |  |
| Prescrizioni                                            | Completare le voci del presente patient summary per il pazie               | ente                                                 |                                                             |                                 |  |  |
| <ul> <li>▶ FSE</li> <li>▶ Certificati medici</li> </ul> | Assistito                                                                  |                                                      |                                                             |                                 |  |  |
| Vaccinazioni                                            | Nome                                                                       | Cognome                                              | Codice Fiscale                                              | Sesso                           |  |  |
| Obiettivi AIR MMG/PLS     Impostazioni                  |                                                                            |                                                      |                                                             | 141                             |  |  |
| Gestione integrata                                      | Data di nascita                                                            | Istat Comune di nascita                              | Domicilio (Indinzzo, CAP, Istat Comune)                     |                                 |  |  |
| ▶ Posta el. ASU FC                                      | Recaniti talafanici                                                        | Indirizzo a mail                                     | Indirizzo nec                                               |                                 |  |  |
|                                                         | recepto televito                                                           | indiazzo e-man                                       | munizzo pec                                                 |                                 |  |  |
|                                                         | Codici esenzione ticket                                                    |                                                      | Reti di patologia                                           |                                 |  |  |
|                                                         | Medico                                                                     |                                                      |                                                             |                                 |  |  |
| FRE                                                     | Nome                                                                       | Cognome                                              | Codice Fiscale                                              |                                 |  |  |
| L.                                                      |                                                                            |                                                      |                                                             |                                 |  |  |
| P FSE                                                   | Recapiti telefonici                                                        | Indirizzo e-mail                                     | Indirizzo pec                                               |                                 |  |  |
| Elenca documenti paziente                               |                                                                            |                                                      | •                                                           |                                 |  |  |
| Elenco dematerializzate                                 | Stato corrente assistito                                                   |                                                      |                                                             |                                 |  |  |
| Elenco visite ed esami di     ticovero                  | Capacità motoria                                                           | Attività lavorativa                                  | ADI                                                         | ADP                             |  |  |
| PATIENT SUMMARY                                         |                                                                            |                                                      |                                                             |                                 |  |  |
| + Nuovo                                                 | Problemi e diagnosi assistito                                              |                                                      |                                                             |                                 |  |  |
| Ricerca per paziente                                    | Patologie croniche e/o rilevanti                                           | è stato sottonosto ad intervento microshinuraiso di  | apportazione dell'ernia con appreccie interlaminare I 4 I 5 | fectro: in coquito intervento c |  |  |
| Ricerca per tutti i pazienti                            | Patologie medicie. , Patologie chilolgicie. il giorno                      | e stato solioposto ao intervento interochirurgico di | asponazione dei erna con approccio intenaminare E4-L9 (     | Jestro, in seguito intervento c |  |  |
|                                                         | organi mancanti<br>no                                                      |                                                      | no                                                          |                                 |  |  |
|                                                         | Rilevanti malformazioni                                                    |                                                      | Rappresentazione codificata delle patologie                 |                                 |  |  |
|                                                         | no                                                                         |                                                      | no                                                          |                                 |  |  |
|                                                         | Allergie e reazioni avverse                                                |                                                      |                                                             |                                 |  |  |
|                                                         | Reazioni avverse ai farmaci e alimenti note                                |                                                      |                                                             |                                 |  |  |
|                                                         | no                                                                         |                                                      |                                                             | ^                               |  |  |
|                                                         | J                                                                          |                                                      |                                                             | ~                               |  |  |
|                                                         | Allergie a veleno di imenotteri Allergie cutanee respiratorie o sistemiche |                                                      |                                                             |                                 |  |  |
| Esci                                                    | Registra   Chiudi                                                          |                                                      |                                                             |                                 |  |  |

MMG/PLS può verificare e aggiornare i dati preimpostati. La versione del Patient Summary realizzata è la 1.3 (specifiche tecniche sito HL7Italia), ma è in corso lo sviluppo per rilasciare la nuova versione 1.4, sul Sistema nuovo Continuità della Cura (già in uso ma solo dai medici di CA, ne è previsto il primo rilascio ai MMG/PLS entro il 2023).

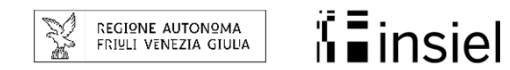

#### **Compilazione di un nuovo Patient Summary**

Sezione 2/3 del Patient Summary.

| Metan Parant   > Varia Residori averse a lamaci e almenti note   > Varia Residori averse a lamaci e almenti note   > Porta Allegie averse a lamaci e almenti note   > Porta Allegie averse a lamaci e almenti note   > Porta Allegie averse a lamaci e almenti note   > Porta Allegie averse averse aver                                                                                                    | Continuità della Cura Do     | ott. Paziente:                                                             |         |
|----------------------------------------------------------------------------------------------------|------------------------------|----------------------------------------------------------------------------|---------|
| Paranta     Paranta     Paranta     Paranta     Parata     Paratab     Parata     Parata     Parata     Parata     Parata     Parata     Parata     Parata     Parata     Parata     Parata     Parata     Parata     Paratab     Paratab     Parataba     Parataba     Parataba     Parataba     Parataba     Parataba     Parataba     Parataba     Parataba     Parataba     Parataba     Parataba     Parataba     Parataba     Parataba     Parataba     Parataba     Paratabaa     Paratabaa     Paratabaa     Paratabaa     Paratabaa     Paratabaa     Paratabaa     Paratabaa     Paratab | Menu principale              | Allergie e reazioni avverse                                                |         |
| Visite   Preside   Preside   Preside   Contradiation encide   Vecentradiation   Preside   Vecentradiation   Preside   Vecentradiation   Vecentradiation   Vecentradiation   Preside   Vecentradiation   Vecentradiation                                                                                                    | ▶ Pazienti                   | Reazioni avverse al farmaci e alimenti note                                |         |
| Prestation   > Sred   > Contracting and control in monotoni in the control in monotoni in monotoni in mo                                          | ▶ Visite                     | no                                                                         | ^       |
| P SE   Certification   P Certification   P Certification   <                                                                                                    | Prescrizioni                 |                                                                            | ~       |
| Vecinazion     Vecinazione integrate     Vecinazione integrate     Vecinazione     Vecinazione integrate     Vecinazione     Vecinazione integrate     Vecinazione     Vecinazione integrate     Vecinazione integrate     Vecinazione     Vecinazione integrate     Vecinazione     Vecinazione     Vecinazione integrate     Vecinazione     Vecinazione     Ve | ▶ FSE                        | Allernie a veleno di imenotteri Allernie cutanee respiratorie o sistemiche |         |
| I extination     Potest, implanti e austii     Protest, implanti e austii     Informazioni ausii     Informazioni ausii     Informazioni     Informazioni ausii     Informazioni     Informazioni ausii     Informazioni     Informazioni     Informazioni     Informazioni     Informazioni ausii     Informazioni     Informazioni     Info | P Certificati medici         | no no no                                                                   |         |
| Inspectation     Gestione integrata     Gestione integrata     Gestione integrata     Fosta ef. ASU FC      Gestione integrata     Terapie framecologiche     Terapie framecologiche     Terapie framecologiche     Terapie framecologiche     Gestione integrata     Gestione integrata     Gestione integrata     Terapie framecologiche     Terapie framecologiche     Gestione integrata     Gestione integrata     Gestione integrata     Gestione integrata     Gestione integrata     Gestione integrata     Gestione integrate     Gestione integrate     Gestione     Gestione     G | Objettivi AIR MMG/PLS        | Proteci impianti a quelli                                                  |         |
| Cost of LASUFC     Cost of LASUFC     Cost of  | ▶ Impostazioni               |                                                                            |         |
| Pesta el. ASU PC      Traje famacologiche      Traje annacologiche      Traje famacologiche      Traje famacologiche | Gestione integrata           | Informazioni protesi e impianti informazioni ausii<br>no no no             |         |
| FSE       Piscie credo-familiare         • Elenca documenti paziente       • Elenca documenti paziente         • Elenca documenti paziente       • Elenca documenti paziente         • Elenca documenti paziente       • Elenca documenti paziente         • Elenca documenti paziente       • Elenca documenti paziente         • Elenca documenti paziente       • Elenca documenti paziente         • Elenca documenti paziente       • Elenca documenti paziente         • Elenca votate el esanti di rischio       • Elenca documenti paziente         • Elenca documenti paziente       • Elenca documenti paziente         • Elenca documenti paziente       • Elenca documenti paziente         • Elenca documenti paziente       • Elenca documenti paziente         • Elenca documenti paziente       • Elenca documenti paziente         • Novoro       • Elenca documenti paziente         • Novoro       • Elenca documenti paziente         • Novoro       • Elenca per paziente         • Novoro       • Ricerca per juuti j paziente         • Ricerca per juuti j paziente       • Elenca documenti elefettuate         IF-VR 200112       • Elemazioni elefettuate         IF-VR 200112       • Elemazioni di contatio                                                                                                    | Posta el. ASU FC             |                                                                            |         |
| FSE   P FSE   • Enco documenti paziente   • Enco dematerializzate   • Enco dematerializzate   • Enco dematerializzate   • Enco dematerializzate   • Enco dematerializzate   • Enco di ricelvio     • Enco di sizeni di ricelvio     • Enco di sizeni di ricelvio     • Enco di nettalizzate   • Enco di sizeni di ricelvio     • Enco di sizeni di ricelvio     • Enco di sizeni di ricelvio     • Enco di sizeni di ricelvio     • Enco di sizeni di ricelvio     • Enco di sizeni di ricelvio     • Enco di sizeni di ricelvio     • Enco di sizeni di ricelvio     • Enco di sizeni di ricelvio     • Enco di sizeni di ricelvio     • Enco di sizeni di ricelvio     • Enco di sizeni di ricelvio     • Enco di sizeni di contazioni di contazioni effettuate     • Five 22117     • Contatii     • Informazioni di Contatio                                                                                                    |                              | Terapie farmacologiche                                                     |         |
| FSE   Prse   • Elenca documenti paziente   • Elenca documenti paziente   • Elenca documenti paziente   • Elenca documenti paziente   • Elenca documenti paziente   • Benco documenti paziente   • Navoo   • Navoo   • Navoo   • Ricerca per tutti i pazienti   • Ricerca per tutti i pazienti   • Ricerca per tutti i pazienti   • Ricerca per tutti i pazienti   • Ricerca per tutti i pazienti   • Ricerca per tutti i pazienti   • Ricerca per tutti i pazienti   • Ricerca per tutti i pazienti   • Ricerca per tutti i pazienti   • Ricerca per tutti i pazienti                                                                                                    |                              | Terapie croniche                                                           | terre ( |
| FSE   Pree   • Elenca document paziente   • Elenca document paziente   • Elenca document paziente   • Elenca document paziente   • Narcora   • Narcora   • Ricerca per tutti i pazienti   • Ricerca per tutti i pazienti   • Ricerca per tutti i pazienti   • Ricerca per tutti i pazienti   • Farto i di rischio   • Contatti   • Informazioni di contatto                                                                                                    |                              | no                                                                         | ^       |
| FSE   • Esenca documenti paziente   • Elenca dematrializzate   • Elenca dematrializzate   • Elenca visite ed esami di novero   • Nuvvo   • Ricerca per paziente   • Ricerca per tutti i pazienti   • Ricerca per tutti i pazienti   • Ricerca per tutti i pazienti   • Ricerca per tutti i pazienti   • Ricerca per tutti i pazienti   • Ricerca per tutti i pazienti   • Ricerca per tutti i pazienti   • Ricerca per tutti i pazienti   • Ricerca per tutti i pazienti                                                                                                    |                              |                                                                            | ×       |
| FSE   • Elenca documenti paziente   • Elenca documenti paziente   • Elenca desami di rischio   • Elenca desami di vita rilevanti per il quadro clinico   • PATENT SUMMARY   • Nuovo   • Ricerca per tutti i pazienti   • Ricerca per tutti i pazienti   • Vaccinazioni   Stato attuale vaccinazioni effettuate   IF-VR 28/11/1   • Contatti   Informazioni di contatto                                                                                                    |                              | Anamnesi familiare                                                         |         |
| P FSE   • Elenca documenti paziente   • Elenco dematerializzate   • Elenco visite ed esami di riscolio   • De PATIENT SUMMARY   • Novo   • Ricerca per paziente   • Ricerca per tutti i pazienti   • Ricerca per tutti i pazienti   • Ricerca per tutti i pazienti   • Ricerca per tutti i pazienti   • Contatti   If - VR 28/11/2   • Contatti   trioremaine                                                                                                    | FSE                          | Rischio eredo-familiare                                                    |         |
| • Elenca documenti paziente   • Elenco dematerializzate   • Elenco visite ed esami di ricovero   • Elenco visite ed esami di ricovero   • Nuovo   • Nuovo   • Ricerca per paziente   • Ricerca per tutti i pazienti   • Ricerca per tutti i pazienti                                                                                                    | ▶ FSE                        |                                                                            | ^       |
| <ul> <li>Elenco dematerializzate         <ul> <li>Elenco visite ed esami di rischio</li> <li>Abitudini di vita rilevanti per il quadro clinico.</li> <li>Abitudini di vita rilevanti per il quadro clinico.</li> <li>Ricerca per paziente             <li>Ricerca per tutti i pazienti</li> <li>Vaccinazioni effettuate</li> <li>IF-VR 28/11/2</li> <li>Contatti</li> <li>Informazioni di contatto</li> </li></ul> </li> </ul>                                                                                                    | Elenca documenti paziente    |                                                                            | ~       |
| • Elenco visite ed esami di ricovero   • PATIENT SUMMARY   • Nuovo   • Ricerca per paziente   • Ricerca per tutti i pazienti   • Ricerca per tutti i pazienti     • Vaccinazioni   • Stato at tuale vaccinazioni effettuate   IF-VR 28/11/2     • Contatti   Informazioni di contatto.                                                                                                    | Elenco dematerializzate      | 1                                                                          | -       |
| Licture of column at ricovero       Abitudini di vita rilevanti per il quadro clinico.         P PATIENT SUMMARY       .         • Nuovo       .         • Ricerca per paziente       .         • Ricerca per tutti i pazienti       Terapie farmacologiche in atto.         Vaccinazioni       .         Vaccinazioni effettuate                                                                                                    | Flenco visite ed esami di    | Fattori di rischio                                                         |         |
| P ATIENT SUMMARY   • Nuovo   • Ricerca per paziente   • Ricerca per tutti i pazienti   • Ricerca per tutti i pazienti   • Vaccinazioni   • Vaccinazioni effettuate   IF-VR 29/11/   • Contatti   Informazioni di contatto.                                                                                                    | ricovero                     | Abitudini di vita rilevanti per il quadro clinico                          |         |
| • Nuovo   • Ricerca per paziente   • Ricerca per tutti i pazienti     • Ricerca per tutti i pazienti     • Vaccinazioni   • Vaccinazioni effettuate     IF-VR 29/11/                                                                                                    | PATIENT SUMMARY              |                                                                            | ^       |
| • Ricerca per paziente   • Ricerca per tutti i pazienti     Vaccinazioni     Vaccinazioni effettuate     IF-VR 28/11/                                                                                                    | • Nuovo                      | 1                                                                          |         |
| Ricerca per tutti i pazienti     Vaccinazioni     Vaccinazioni effettuate     IF-VR 28/11/     Contatti     Informazioni di contatto                                                                                                    | Ricerca per paziente         | Terapie farmacologiche in atto                                             |         |
| Vaccinazioni effettuate                                                                                                    | Ricerca per tutti i pazienti |                                                                            | ^       |
| Vaccinazioni Stato attuale vaccinazioni effettuate                                                                                                    |                              |                                                                            | ~       |
| Stato attuale vaccinazioni effettuate          F-VR 29/11/2 <ul> <li>Contatti</li> <li>Informazioni di contatto</li> </ul>                                                                                                    |                              | Vaccinazioni                                                               |         |
| Stato attuale valcinazioni enettuale                                                                                                    |                              |                                                                            |         |
| Contatti Informazioni di contattio                                                                                                    |                              | statu attuate vacuitazum enettuate                                         | ~       |
| Contatti Informazioni di contattio                                                                                                    |                              |                                                                            | 0       |
| Contatti Informazioni di contatto                                                                                                    |                              | 1                                                                          |         |
| Informazioni di contatto                                                                                                    |                              | Contatti                                                                   |         |
|                                                                                                    |                              | Informazioni di contatto                                                   |         |
|                                                                                                    |                              |                                                                            | ^       |
|                                                                                                    |                              | Besides 1 Chivit                                                           |         |

La versione attuale del Patient Summary non prevede firma la digitale. Entro fine 2023, verrà attivata, sul nuovo Sistema Continuità della Cura (non ancora rilasciato ai MMG/PLS), una prima versione della funzionalità con firma digitale del Patient Summary, e l'integrazione con i servizi di validazione e pubblicazione del documento previsti nel progetto FSE dal PNRR.

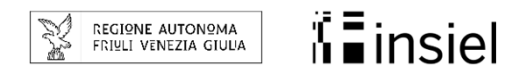

### Compilazione e registrazione di un nuovo Patient Summary

Sezione 3/3 del Patient Summary.

| Continuità della Cura D                                                             | ott. Paziente: Paziente:                                                                                |   | Completata                                  |
|-------------------------------------------------------------------------------------|----------------------------------------------------------------------------------------------------|---|---------------------------------------------|
| Menu principale  Pazienti Visite Prescrizioni                                       | Abitudini di vita rilevanti per il quadro clinico                                                       | ^ | compilazione,<br>MMG/PLS put                |
| FSE     Certificati medici     Vaccinazioni                                         |                                                                                                    |   | registrare il Patier                        |
| <ul> <li>Obiettivi AIR MMG/PLS</li> <li>Impostazioni</li> </ul>                     | Vaccinazioni                                                                                            |   | Summary con                                 |
| <ul> <li>▶ Gestione integrata</li> <li>▶ Posta el. ASU FC</li> </ul>                | Stato attuale vaccinazioni effettuate           IF-VR 28/11/2011                                        |   | comando «Registra<br>nella barra inferiore. |
|                                                                                     | Contatti                                                                                                |   | Questo ste                                  |
|                                                                                     |                                                                                                    |   | consente c                                  |
| FSE                                                                                 | Consenso donazione organi                                                                               |   | registrare il Patien                        |
| Elenca documenti paziente     Elenco dematerializzate     Elenco visite ed esami di | Dichiarazione del donatore prevista dall'art.23 comma 3 L.91/99 nel casi sia dichiarata al medico       |   | Summary in locale                           |
| ricovero                                                                            | Gravidanze e parti                                                                                      |   | step di invio al FS                         |
| Nuovo     Ricerca per paziente                                                      | Informazioni in merito a tutte le gravidanze e parti della paziente ed eventuali complicazioni derivate |   | (che comporta l                             |
| Ricerca per tutti i pazienti                                                        | Parametri e monitoraggio                                                                                |   | condivisione de                             |
|                                                                                     | Altezza dell'assistito Peso dell'assistito Indice di massa corporea (BMI) dell'assistito<br>cm kg kg/m2 |   | documento tramite                           |
|                                                                                     | Ultima nievazione della pressione arteriosa dell'assistito<br>mmHg                                      |   | operatori sanitar                           |
|                                                                                     | Oscuramento<br>No 🔽                                                                                     | ~ | autorizzati e a                             |
| Esci                                                                                | Registra Chiudi                                                                                         | - | cittauiiij.                                 |

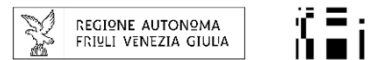

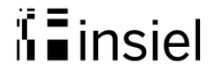

## Invio al FSE di un nuovo Patient Summary

| Menu principale       > Pazienti       > Visite       > Prescrizioni       > FSE                                                                                        | Visualizzazione patient summary - Visualizzazione                                                                                                    |                                                            |                                                                                                    |   |
|----------------------------------------------------------------------------------------------------|----------------------------------------------------------------------------------------------------|------------------------------------------------------------|----------------------------------------------------------------------------------------------------|---|
| Prescrizioni     FSE                                                                                                    | Assistion                                                                                                    |                                                            |                                                                                                    |   |
| <ul> <li>Certificati medici</li> <li>Vaccinazioni</li> <li>Obiettivi AIR MMG/PLS</li> <li>Impostazioni</li> <li>Gestione integrata</li> <li>Posta el. ASU FC</li> </ul> | Nome Data di nascita Recapiti felefonici Codici esenzione ticket                                                                                                    | Cognome<br>Istat Comune di nascita<br>Indirizzo e-mail     | Codice Fiscale Sesso<br>M<br>Domicilio (Indirizzo, CAP, Istat Comune)<br>Indirizzo pec<br>Reti di patologia                                                                                                    | 0 |
| FSE<br>▶ FSE<br>• Elenca documenti paziente<br>• Elenco dematerializzate<br>• Elenco visite ed esami di<br>ricovero<br>▶ PATIENT SUMMARY                                | Medico Nome Recapiti telefonici Stato corrente assistito Capacità motoria Autonomo                                                                                           | Cognome<br>Indirizzo e-mail                                | Codice Fiscale Indirizzo pec ADI No V                                                                                                    |   |
| <ul> <li>Nuovo</li> <li>Ricerca per paziente</li> <li>Ricerca per tutti i pazienti</li> </ul>                                                                           | Problemi e diagnosi assistito<br>Patologic croniche e/o rilevanti<br>Patologie mediche: ECO ADDOME COMPLETO(2006):<br>Organi mancanti<br>no<br>Rilevanti malformazioni<br>no | 2 calcificazioni epatiche di 2mm, calcolo 3mm al calice me | dio rene sx, cisti di 22mm polo superiore rene dx; Eco-doppler TSA piccola<br>Trapianti effettuati<br>no<br>Rappresentazione codificata delle patologie<br>272.0; 401.1; 600; 719.4.1; 715.1.6; 715.1.4; 805.0.2 | p |
|                                                                                                    | Allergie e reazioni avverse<br>Reazioni avverse ai farmaci e alimenti note<br>no<br>Allergie a veleno di imenotteri                                                          | Allergie cutanee respiratorie o                            | sistemiche                                                                                                    |   |

Per l'invio al FSE, successivamente alla registrazione deve essere utilizzato il comando «Invio al FSE».

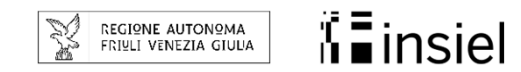

## Ricerca di Patient Summary precedentemente inviati

| Continuità della Cura                                            | Dott.                       | Paziente:      |               | I Pationt Summary      |
|------------------------------------------------------------------|-----------------------------|----------------|---------------|------------------------|
| Menu principale                                                  |                             |                |               | i Fatient Summary      |
| Pazienti                                                         | Ricerca dei Patient Summary |                |               | precedentemente        |
| Prescrizioni                                                     | Paziente:                   |                | +             | inviati al ESE (anche  |
| ▶ FSE                                                            |                             | Da: 23/02/2022 |               |                        |
| Certificati medici     Vaccinazioni                              |                             | A: 23/02/2023  |               | da cartelle MMG/PLS    |
| Obiettivi AIR MMG/PLS                                            |                             | Stato: Tutti   |               | di terze parti dotate  |
| ▶ Impostazioni                                                   |                             | Registrati     |               |                        |
| <ul> <li>Gestione integrata</li> <li>Posta el. ASU FC</li> </ul> |                             |                |               | di «add-on») sono      |
|                                                                  |                             |                |               | visibili come          |
|                                                                  |                             |                |               | documenti PDF nel      |
|                                                                  |                             |                |               | FSE interrogabile alla |
| FSE                                                              |                             |                |               | voce di menu           |
| ▶ FSF                                                            |                             |                |               |                        |
| Elenca documenti paziente                                        |                             |                |               | «FSE FSE FEIenca       |
| Elenco dematerializzate                                          |                             |                |               | documenti              |
| Elenco visite ed esami di<br>ricovero                            |                             |                |               | naziente» I soli       |
| PATIENT SUMMARY                                                  |                             |                |               |                        |
| • Nuovo                                                          |                             |                |               | Patient Summary        |
| Ricerca per paziente                                             |                             |                |               | registrati dal         |
| Ricerca per tutti i pazienti                                     |                             |                |               |                        |
|                                                                  |                             |                |               | IVIIVIG/PLS dal SCC    |
|                                                                  |                             |                |               | sono visibili nelle    |
|                                                                  |                             |                |               | voci di ricorca della  |
|                                                                  |                             |                |               | voci ul ficerca della  |
|                                                                  |                             |                |               | sottovoce di menu      |
|                                                                  |                             |                |               | "Patient Summary       |
|                                                                  |                             |                |               | «ratient Summary».     |
| Esci                                                             | 112                         |                | Avvia ricerca |                        |

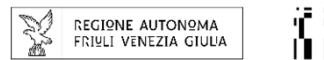

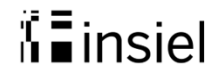

## Ricerca di Patient Summary precedentemente inviati

| Continuità della Cura                             | Dott.                             |                            |            |            |      |            | Ricultati dolla        |
|---------------------------------------------------|-----------------------------------|----------------------------|------------|------------|------|------------|------------------------|
| Menu principale  Pazienti Visite Prescrizioni FSE | Tutti i pazienti<br>Patient Summa | Elenco dei Patient Summary |            |            |      |            | ricerca dei<br>Patient |
| Certificati medici                                | Dowld                             | hanna -                    | Dela       | Clinter    | 10   | A stand    | Summary                |
| Vaccinazioni                                      | Faze                              | ente                       | 0313       | Javiete    |      | Azioni     | registrati o           |
| Obiettivi AIR MMG/PLS                             |                                   |                            | 21/02/2023 | Inviato    |      | Visualizza | icgistiati 0           |
| Impostazioni     Gostione integrata               |                                   |                            | 15/02/2023 | Inviato    |      | Visualizza | inviati al FSE dal     |
| Posta el ASU FC                                   |                                   |                            | 14/02/2023 | Inviato    |      | Visualizza |                        |
|                                                   |                                   |                            | 03/02/2023 | Inviato    |      | Visualizza | iviiviG/PLS per        |
|                                                   |                                   |                            | 03/02/2023 | Inviato    |      | Visualizza | tutti i nazienti       |
|                                                   |                                   |                            | 03/02/2023 | Inviato    | 1  - | Visualizza | tutti i pazicitti.     |
|                                                   |                                   |                            | 02/02/2023 | Inviato    |      | Visualizza | Tramite il             |
|                                                   |                                   |                            | 31/01/2023 | Inviato    |      | Visualizza |                        |
| ESE                                               |                                   |                            | 25/01/2023 | Inviato    |      | Visualizza | comando                |
| FSE                                               |                                   |                            | 18/01/2023 | Inviato    |      | Visualizza | //isualizzaw à         |
| ▶ FSE                                             |                                   |                            | 18/01/2023 | Inviato    |      | Visualizza |                        |
| Elenca documenti paziente                         |                                   |                            | 18/01/2023 | Inviato    |      | Visualizza | possibile              |
| Elenco dematerializzate                           |                                   |                            | 16/01/2023 | Inviato    |      | Visualizza |                        |
| Elenco visite ed esami di                         |                                   |                            | 20/12/2022 | Inviato    |      | Visualizza | visualizzare i dati    |
| ricovero                                          |                                   |                            | 07/12/2022 | Inviato    |      | Visualizza | dol Dationt            |
| PATIENT SUMMARY                                   |                                   |                            | 30/11/2022 | Inviato    |      | Visualizza |                        |
| Nuovo     Ricerca per paziente                    |                                   |                            | 18/11/2022 | Inviato    |      | Visualizza | Summary.               |
| Ricerca per tutti i pazienti                      |                                   |                            | 15/11/2022 | Registrato |      | Visualizza |                        |
|                                                   |                                   |                            | 14/11/2022 | Inviato    |      | Visualizza |                        |
|                                                   |                                   |                            | 10/11/2022 | Inviato    |      | Visualizza |                        |
|                                                   |                                   |                            | 04/11/2022 | Inviato    |      | Visualizza |                        |
|                                                   |                                   |                            | 31/10/2022 | Inviato    |      | Visualizza |                        |
|                                                   |                                   |                            | 24/10/2022 | Inviato    |      | Visualizza |                        |
|                                                   |                                   |                            | 14/10/2022 | Inviato    |      | Visualizza |                        |
|                                                   |                                   |                            | 13/10/2022 | Inviato    |      | Visualizza |                        |
|                                                   |                                   |                            | 06/10/2022 | Inviato    |      | Visualizza |                        |
|                                                   |                                   |                            | 05/10/2022 | Inviato    |      | Visualizza | ~                      |
|                                                   |                                   |                            | 05/10/2022 | Inviato    |      | Visualizza |                        |

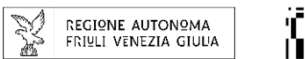

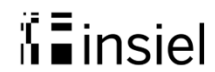

## Stampa del Patient Summary

| <u>Continuità della Cura</u>           | Dott. Paziente: Paziente:                                                                                                    | Tramite il      |
|----------------------------------------|----------------------------------------------------------------------------------------------------|-----------------|
| Menu principale                        | Patient Summary - Visualizzazione                                                                                                    | comando         |
| Visite     Prescrizioni                | Visualizzazione patient summary - ID: - Paziente:                                                                                                    | «Stampa PDF», è |
| ▶ FSE                                  |                                                                                                    | no seikile      |
| Certificati medici                     | Assistito                                                                                                    | possibile       |
| Vaccinazioni Obiettivi AIP MMG/PL S    | Nome Cognome Codice Fiscale Sesso                                                                                                    | stampare il     |
| Impostazioni                           | Data di nascita Dominilio (Indirizzo: CAP Istat Comune)                                                                                                    | Ballaal         |
| Gestione integrata                     |                                                                                                    | Patient         |
| ▶ Posta el. ASU FC                     | Recapiti telefonici         Indirizzo e-mail         Indirizzo pec                                                                                                    | Summary.        |
|                                        | Codici esenzione ticket Reli di patologia                                                                                                    |                 |
|                                        | Medico                                                                                                    |                 |
| FEE                                    | Nome Cognome Codice Fiscale                                                                                                    |                 |
| FSE                                    |                                                                                                    |                 |
| PFSE                                   | Recapiti telefonici Indirizzo e-mail Indirizzo pec                                                                                                    |                 |
| Elenca documenti paziente              |                                                                                                    |                 |
| Elenco dematenalizzate                 | Stato corrente assistito                                                                                                    |                 |
| Lienco visite ed esami di     ricovero | Capacità motoria Attività lavorativa ADI ADP<br>Autonomo V                                                                                                    |                 |
| PATIENT SUMMARY                        | Prohlami a disunasi assistita                                                                                                    |                 |
| • Nuovo                                |                                                                                                    |                 |
| Ricerca per paziente                   | Patologie mediche: ; Patologie chirurgiche: IL giorno esti è stato sottoposto ad intervento microchirurgico di asportazione dell'ernia con approccio interlaminare L4-L5 destro; in seguito intervento c |                 |
| Ricerca per tutti i pazienti           | Organi mancanti Trapianti effettuati                                                                                                    |                 |
|                                        | no no                                                                                                    |                 |
|                                        | Rilevanti malformazioni Rappresentazione codificata delle patologie                                                                                                    |                 |
|                                        | no                                                                                                    |                 |
|                                        | Allergie e reazioni avverse                                                                                                    |                 |
|                                        | Reazioni avverse ai farmaci e alimenti note                                                                                                    |                 |
|                                        |                                                                                                    |                 |
|                                        |                                                                                                    | ~               |
|                                        | Allergie a veleno di imenoliteri Allergie cuitance respiratorie o sistemiche                                                                                                    | _               |
| Esci                                   | Stampa PDF // Chiudi                                                                                                    |                 |

#### **Stampa PDF del Patient Summary**

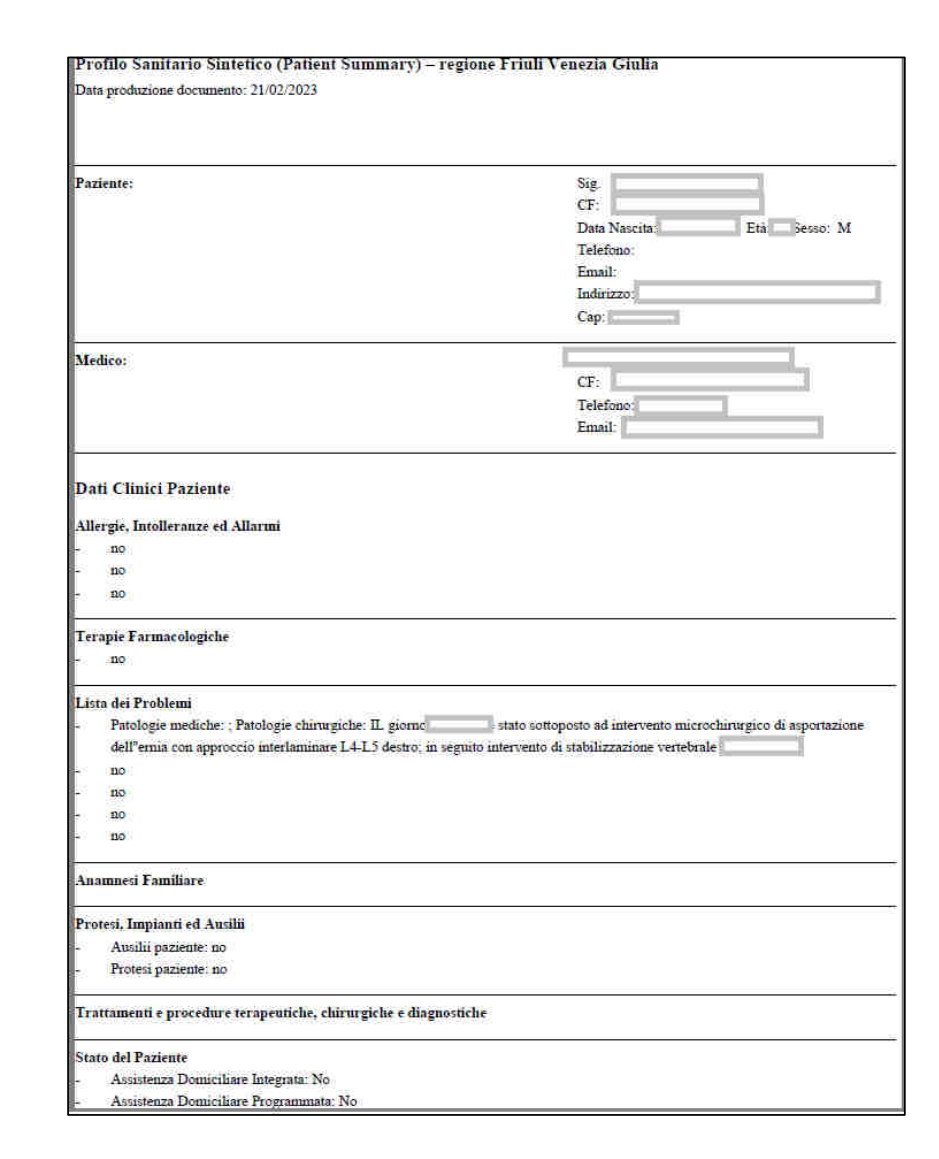